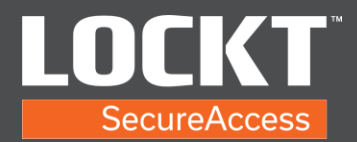

## **Monitor And Reports**

1. Login to the Lockt Software.

| sernar | ne            |
|--------|---------------|
| 8      | Your username |
| asswo  | d             |
| ð      |               |

2. From the Home screen of the Lockt Software.

| Next Backup                     | 01/7/2                                                                                                    |                                                                                                    |                                                                                                    | Hind Report                                                                                                    |
|---------------------------------|----------------------------------------------------------------------------------------------------|----------------------------------------------------------------------------------------------------|----------------------------------------------------------------------------------------------------|----------------------------------------------------------------------------------------------------|
| Next Backup                     | 91/7/2                                                                                                    | 0                                                                                                    |                                                                                                    | 1 inset found.                                                                                                    |
| Next Backup                     | 01/7/2                                                                                                    |                                                                                                    |                                                                                                    |                                                                                                    |
|                                 | 12:00:00                                                                                                    | AM                                                                                                    | Clients                                                                                                    | 1                                                                                                    |
| Last Backup                     | 01/6/2<br>12/00/07                                                                                                    | 1021<br>AM                                                                                                    |                                                                                                    |                                                                                                    |
|                                 |                                                                                                    |                                                                                                    |                                                                                                    |                                                                                                    |
| tion                            | User                                                                                                    | Source                                                                                                    | Switch <sup>ree</sup> Bridge                                                                                                    | Location                                                                                                    |
| ful Sign In                     | Doe, John (jdoe)                                                                                                    | Lockt                                                                                                    |                                                                                                    |                                                                                                    |
| Dut                             | Admin, Admin (admin)                                                                                                    | Lodit                                                                                                    |                                                                                                    |                                                                                                    |
| tal Sign In                     | Admin, Admin (admin)                                                                                                    | Locist                                                                                                    |                                                                                                    |                                                                                                    |
|                                 | Admin, Admin (admin)                                                                                                    | Locie                                                                                                    |                                                                                                    |                                                                                                    |
| mana sign in preorine nationers |                                                                                                    |                                                                                                    |                                                                                                    |                                                                                                    |
|                                 | plan di lan temp<br>di lan di lan | plan bate 0466<br>dataset<br>af light Base Marginet<br>Al Ages A Anno, Anno Anno Anno<br>Al Ages A Anno, Anno Anno Anno | plan balance balance b | plan Carl Source Source |

3. Navigate to the Events page under the Monitor menu.

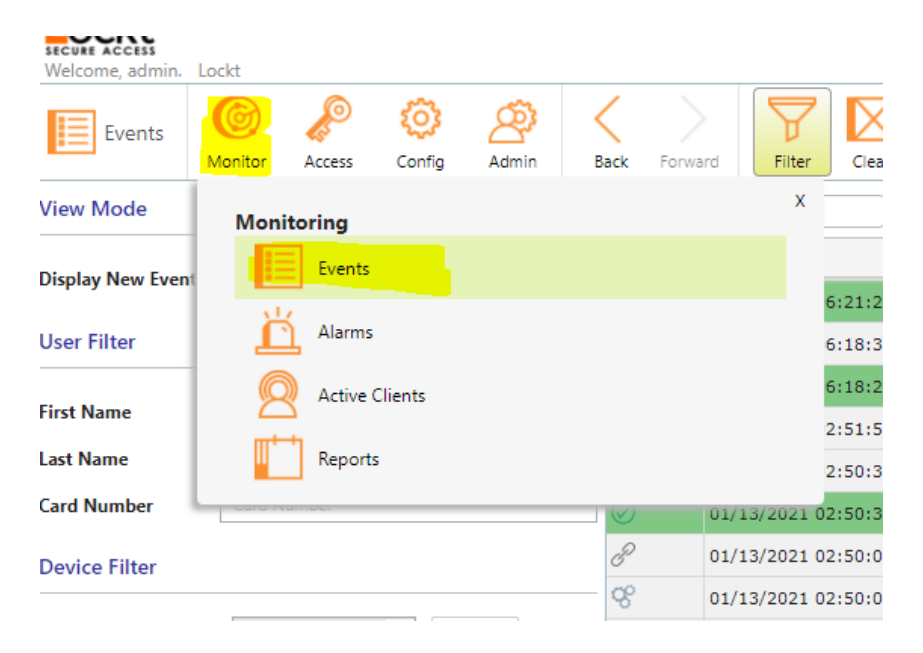

Copyright© Lockt LLC 2020. All rights reserved

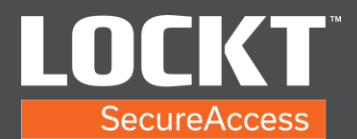

4. This allows you to view events.

| Events N                  | Monitor Access Co | nfig Admin | Sack For  | sard Filter Cear       |                                            |                                                                                                    |                    |          |
|---------------------------|-------------------|------------|-----------|------------------------|--------------------------------------------|----------------------------------------------------------------------------------------------------|--------------------|----------|
| View Mode                 |                   |            | III Q.    | Occurred               |                                            |                                                                                                    |                    |          |
| Directory New Events      | 700               |            | Icon      | Occurred               | Description                                | User                                                                                                    | Source             | Location |
| Display New Events        | iop               |            | $\oslash$ | 01/13/2021 06:21:25 PM | Access Granted                             |                                                                                                    | MUSIC-ANNEX-PR-111 |          |
| User Filter               |                   |            | ଝ         | 01/13/2021 06:18:32 PM | Motor Retry                                |                                                                                                    | MUSIC-ANNEX-PR-111 |          |
|                           |                   |            | $\oslash$ | 01/13/2021 06:18:27 PM | Access Granted                             |                                                                                                    | MUSIC-ANNEX-PR-111 |          |
| First Name                | First Name        | *          | сç        | 01/13/2021 06:16:05 PM | Successful Sign In                         | Admin, Admin (admin)                                                                                                    | Lockt              |          |
| Last Name                 | Last Name         | ×          | S.        | 01/13/2021 06:11:06 PM | Signed Out                                 |                                                                                                    | Lockt              |          |
| Card Number               | Card Number       |            | ଝ         | 01/13/2021 06:10:44 PM | Successful Sign In                         | and the second second se | Lockt              |          |
| Device Filter             |                   |            | ଝ         | 01/13/2021 06:09:47 PM | Unsuccessful Sign In (Incorrect Password)  |                                                                                                    | Lockt              |          |
|                           |                   |            | 8         | 01/13/2021 06:09:08 PM | Successful Sign In                         | Admin, Admin (admin)                                                                                                    | Lockt              |          |
| Switch™ Device            |                   | Choose     | 8         | 01/13/2021 06:08:13 PM | Unsuccessful Sign In (Incorrect Password)  |                                                                                                    | Lockt              |          |
| Switch™ Bridge            |                   | Choose     | 8         | 01/13/2021 06:07:58 PM | Signed Out                                 | Admin, Admin (admin)                                                                                                    | Lockt              |          |
| Area                      |                   |            | 8         | 01/13/2021 05:35:23 PM | Successful Sign In                         | Admin, Admin (admin)                                                                                                    | Lockt              |          |
| Location                  |                   |            | 8         | 01/13/2021 05:21:39 PM | Successful Sign In                         | Admin, Admin (admin)                                                                                                    | Lockt              |          |
|                           |                   |            | 8         | 01/13/2021 05:00:00 PM | Schedule Inactive - NC-UNC-PMB-8AM-5PM-M-F |                                                                                                    | Lockt              |          |
| Event Type Filter         |                   |            | 8         | 01/13/2021 04:59:19 PM | Successful Sign In                         | Admin, Admin (admin)                                                                                                    | Lockt              |          |
|                           |                   |            | 8         | 01/13/2021 04:47:14 PM | Successful Sign In                         | Admin, Admin (admin)                                                                                                    | Lockt              |          |
| > V Evens                 | T                 |            | 8         | 01/13/2021 04:28:39 PM | Successful Sign In                         | Admin, Admin (admin)                                                                                                    | Lockt              |          |
| > 🗹 🧭 Acces               | s Granted         |            | 8         | 01/13/2021 04:11:52 PM | Successful Sign In                         | Admin, Admin (admin)                                                                                                    | Lockt              |          |
| V OAcces                  | s Denied          |            | 8         | 01/13/2021 03:55:52 PM | Signed Out                                 | Admin, Admin (admin)                                                                                                    | Lockt              |          |
| ⊳ 🗹 👳 Comn                | nunications       |            | ଝ         | 01/13/2021 03:48:35 PM | Successful Sign In                         | Admin, Admin (admin)                                                                                                    | Lockt              |          |
| ⊳ 🗹 ∂ <sup>pi</sup> tampe | er/Power          |            | Q6        | 01/13/2021 03:48:31 PM | Signed Out                                 | Admin, Admin (admin)                                                                                                    | Lockt              |          |
|                           |                   |            | 8         | 01/13/2021 03:48:20 PM | Successful Sign In                         | Admin, Admin (admin)                                                                                                    | Lockt              |          |
|                           |                   |            | 8         | 01/13/2021 03:41:33 PM | Signed Out                                 | Admin, Admin (admin)                                                                                                    | Lockt              |          |

5. You may choose filters. If searching by First Name or Last Name, it is case sensitive. Choose device and specific event using Event Type Filter. Select Search when the filters are set.

| Secure Access<br>Welcome, admin.           | Lockt              |          |       |           |                        |                                  |      | 01/13/             | 2021 07:01 PM 📙 🔛 🛄<br>0 0 Hom |
|--------------------------------------------|--------------------|----------|-------|-----------|------------------------|----------------------------------|------|--------------------|--------------------------------|
| Events                                     | Monitor Access Cor | hfig Adm | nin B | ack Forv  | vard Filter            |                                  |      |                    |                                |
| View Mode                                  |                    |          |       | III Q.    | Dccurred               |                                  |      |                    |                                |
| Dicelau New Events                         | Top                |          | -     | Icon      | Occurred               | Description                      | User | Source             | Location                       |
| Display New Evene                          | 3 100              |          |       | $\oslash$ | 01/13/2021 06:49:14 PM | Access Granted                   |      | MUSIC-ANNEX-PR-111 |                                |
| User Filter                                |                    |          |       | $\oslash$ | 01/13/2021 06:21:25 PM | Access Granted                   |      | MUSIC-ANNEX-PR-111 |                                |
|                                            |                    |          |       | $\oslash$ | 01/13/2021 06:18:27 PM | Access Granted                   |      | MUSIC-ANNEX-PR-111 |                                |
| First Name                                 | First Name         |          | ×     | $\oslash$ | 01/13/2021 02:50:30 PM | Access Granted                   |      | MUSIC-ANNEX-PR-111 |                                |
| Last Name                                  | Last Name          |          | ×     | $\oslash$ | 01/13/2021 02:49:34 PM | Access Granted                   |      | MUSIC-ANNEX-PR-111 |                                |
| Card Number                                | Card Number        |          |       | $\oslash$ | 01/13/2021 02:48:27 PM | Access Granted                   |      | MUSIC-ANNEX-PR-111 |                                |
| Device Filter                              |                    |          |       | $\oslash$ | 01/13/2021 02:47:28 PM | Access Granted                   |      | MUSIC-ANNEX-PR-111 |                                |
|                                            |                    |          |       | Θ         | 01/13/2021 02:46:50 PM | Access Denied (No PIN Presented) |      | MUSIC-ANNEX-PR-111 |                                |
| Switch <sup>™</sup> Device                 | MUSIC-ANNEX-PR- 🕷  | Choose   |       | $\oslash$ | 01/13/2021 02:46:21 PM | Access Granted                   |      | MUSIC-ANNEX-PR-111 |                                |
| Switch™ Bridge                             |                    | Choose   |       | $\oslash$ | 01/13/2021 02:45:20 PM | Access Granted                   |      | MUSIC-ANNEX-PR-111 |                                |
| Area                                       |                    |          | -     | $\oslash$ | 01/13/2021 02:44:10 PM | Access Granted                   |      | MUSIC-ANNEX-PR-111 |                                |
| Location                                   |                    |          | -     | $\oslash$ | 01/13/2021 02:23:43 PM | Access Granted                   |      | MUSIC-ANNEX-PR-111 |                                |
|                                            |                    |          |       | $\oslash$ | 01/13/2021 06:23:07 AM | Access Granted                   |      | MUSIC-ANNEX-PR-111 |                                |
| Event Type Filter                          |                    |          |       | $\oslash$ | 01/13/2021 06:22:58 AM | Access Granted                   |      | MUSIC-ANNEX-PR-111 |                                |
|                                            |                    |          |       | Θ         | 01/13/2021 06:21:07 AM | Access Denied (Outside Schedule) |      | MUSIC-ANNEX-PR-111 |                                |
| <ul> <li>Events</li> <li>OPsure</li> </ul> | tem                |          |       | Θ         | 01/13/2021 05:24:01 AM | Access Denied (Outside Schedule) |      | MUSIC-ANNEX-PR-111 |                                |
| > 🗸 🥹 3,54                                 | tess Granted       |          |       | Θ         | 01/13/2021 05:23:23 AM | Access Denied (Outside Schedule) |      | MUSIC-ANNEX-PR-111 |                                |
|                                            | tess Denied        |          |       | Θ         | 01/13/2021 05:22:27 AM | Access Denied (Outside Schedule) |      | MUSIC-ANNEX-PR-111 |                                |
| > 🗌 👰 Con                                  | mmunications       |          |       | $\oslash$ | 01/13/2021 05:20:39 AM | Access Granted                   |      | MUSIC-ANNEX-PR-111 |                                |
| ⊳ 🗌 ∂ <sup>p</sup> Tam                     | nper/Power         |          |       | $\oslash$ | 01/13/2021 05:18:30 AM | Access Granted                   |      | MUSIC-ANNEX-PR-111 |                                |
|                                            |                    |          |       |           |                        |                                  |      |                    |                                |

Copyright© Lockt LLC 2020. All rights reserved.

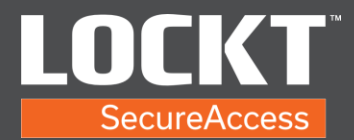

6. Navigate to the Reports page under the Monitor menu.

| Velcome, admin.            | Lockt   |          |        |       |            |         |           |             |            |
|----------------------------|---------|----------|--------|-------|------------|---------|-----------|-------------|------------|
| Events                     | Monitor | Access   | Config | Admin | Back       | Forward | Filter    | Clear       |            |
| View Mode                  | Monito  | oring    |        |       |            |         | х         |             |            |
| Dicplay New Event          |         | Events   |        |       |            |         |           |             | Descriptio |
| Display New Lven           | - U     |          |        |       |            |         |           | 6:49:14 PM  | Access Gr  |
| User Filter                |         | Alarms   |        |       |            |         |           | 6:21:25 PM  | Access Gr  |
| First Name                 | Q       | Active C | lients |       |            |         |           | 6:18:27 PM  | Access Gr  |
| ristivane                  |         | _        |        |       |            |         |           | 2:50:30 PM  | Access Gr  |
| Last Name                  |         | Reports  |        |       |            |         |           | 2:49:34 PM  | Access Gr  |
| Card Number                | Garaman | IDCI     |        |       | ${ \ }$    | 01/     | 13/2021 ( | 02:48:27 PM | Access Gr  |
| Device Filter              |         |          |        |       | $\bigcirc$ | 01/     | 13/2021 ( | 02:47:28 PM | Access Gr  |
|                            |         |          |        |       | $-\Theta$  | 01/     | 13/2021   | 02:46:50 PM | Access De  |
| Switch <sup>™</sup> Device | MUSIC-  | ANNEX-PR | × Cr   | loose | $\oslash$  | 01/     | 13/2021   | 02:46:21 PM | Access Gr  |
| Switch™ Bridge             |         |          | C      | loose | $\bigcirc$ | 01/     | 13/2021   | 02:45:20 PM | Access Gr  |

## 7. Select a Report.

• Event History – Same as above but can apply custom date and time Date Range from dropdown.

| Date and Time  | Filter                                        | Event Type Filter                                                                                           |
|----------------|-----------------------------------------------|----------------------------------------------------------------------------------------------------|
| Date Range     | Any Time 💌                                    | Events                                                                                                    |
| User Filter    |                                               | Constraints     Constraints     Constraints     Constraints     Constraints     Constraints     Constraints |
| First Name     | First Name                                    | <ul> <li>▷ □ ⊖Access Denied</li> <li>▷ □ @ Communications</li> </ul>                                        |
| Last Name      | Last Name                                     | ▷ 🗌 $P$ Tamper/Power                                                                                        |
| Card Number    | Card Number                                   |                                                                                                    |
| Device Filter  |                                               |                                                                                                    |
| Switch™ Device | Choose                                        |                                                                                                    |
| Switch™ Bridge | Choose                                        |                                                                                                    |
| Area           | <b>•</b>                                      |                                                                                                    |
| Location       |                                               |                                                                                                    |
| Orientation    | Lanoscape                                     |                                                                                                    |
| Generate       | xport as PDF Export CSV Save As Custom Report |                                                                                                    |

Copyright© Lockt LLC 2020. All rights reserved.

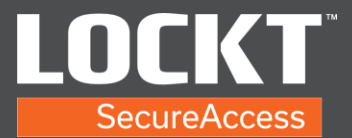

• Audits – Changes made to the system reports

| Orientation | Landscape 👻                                    |
|-------------|------------------------------------------------|
| Group By    | Any/All 👻                                      |
| Audit Type  | Any/All 👻                                      |
| User        | Any/All 👻                                      |
| Date Range  | Any Time 🔻                                     |
| Generate    | Export as PDF Export CSV Save As Custom Report |

• User Access Level Report – Choose an Access Level from the dropdown to check the users that have the Access Level

| Access Level |               |            | Choose                |
|--------------|---------------|------------|-----------------------|
| Generate     | Export as PDF | Export CSV | Save As Custom Report |
|              |               |            |                       |

 Users With Access to Access Points – Choose the core from the dropdown to check the users that have access to that core.

| Switch™ Dev | ice           |            | Choose                |
|-------------|---------------|------------|-----------------------|
| Generate    | Export as PDF | Export CSV | Save As Custom Report |

Copyright© Lockt LLC 2020. All rights reserved

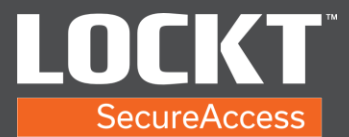

• Schedules – A report of Schedules in the system.

| Generate | Export as PDF | Export CSV |
|----------|---------------|------------|

• Access Levels – A report of Access Levels in the system.

| Senerate Expo | irt as PDF | Export CSV |
|---------------|------------|------------|
|---------------|------------|------------|

• Users – A report of Users. If blank is chosen, it shows all. Choose from the dropdown for individual Users.

| Users    |               |                       | Choose |
|----------|---------------|-----------------------|--------|
| Generate | Export as PDF | Save As Custom Report |        |
|          |               |                       |        |
|          |               |                       |        |
|          |               |                       |        |

8. Once a report has been generated to satisfaction, it may be exported to PDF or CSV. User reports can be exported to CSV on the User page in the Access menu which is in the format to do an import.

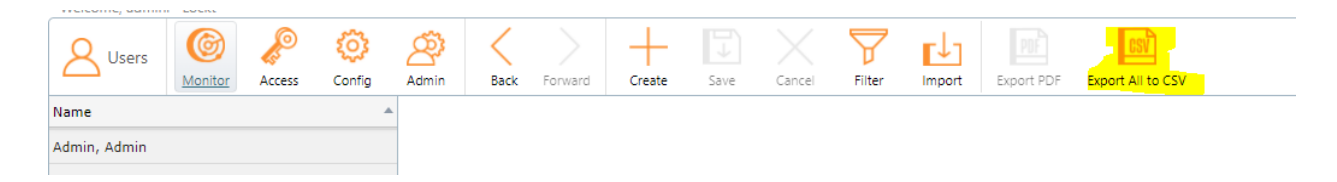

Copyright© Lockt LLC 2020. All rights reserved.